## ZAJĘCIA ROZWIJAJĄCE KREATYWNOŚĆ – KLASA III

## 19.06.2020r.

Moi Kochani, dziś przedostatnie zajęcia w tym roku. Przedstawię Wam kilka prostych obliczeń w arkuszu kalkulacyjnym. W tym celu musimy otworzyć arkusz kalkulacyjny 0 Excel, lub arkusz kalkulacyjny z pakietu OpenOffice lub LibreOffice:

| DB Nurrection globane Voltar dama / file United dama / file Term / file Optimized Normalized Normalized < | X Autosumowani<br>Wyczyść *<br>Kajt<br>Y Z | ie * Ar P<br>Sotuji Znajdži<br>filtuji zamacz *<br>towanie    | A Udostepnij |
|----------------------------------------------------------------------------------------------------|--------------------------------------------|---------------------------------------------------------------|--------------|
| A     B     C     D     F     G     H     I     J     K     L     M     O     P     Q     R     T     V     W     X     F     Standard     F     G     H     I     J     K     L     M     O     P     Q     R     T     V     W     X     F     Standard     F     G     H     I     J     K     L     M     N     O     P     Q     R     T     V     V     W     X       2     -     -     -     -     -     -     -     -     -     -     -     -     -     -     -     -     -     -     -     -     -     -     -     -     -     -     -     -     -     -     -     -     -     -     -     -     -     -     -     -     -     -     -     -     -     -                                                                                                    | Y Z                                        | ie * Ar Postaviji Znajdži<br>filtruj * zaznacz *<br>totowanie | AC 2         |
| Storekt     Ti     Cocona     Ti     Vypowname     Ti     Ltcba     Ti     Sple     Kenneti       AL     *     *                Kenneti     Kenneti     Kenneti          Kenneti      Kenneti                                                                                                    | Y Z                                        | AA AB                                                         | AC AC        |
| A1 * : × < /a<br>A B C D E F G H I J K L M N O P Q R S T U V W X<br>2<br>2<br>                                                                                                    | Y Z                                        | AA AB                                                         | AC           |
| A     B     C     D     E     F     G     H     I     J     K     L     M     N     O     P     Q     R     S     T     U     V     W     X       1                                                                                                    | Y Z                                        | AA AB                                                         | AC           |
|                                                                                                    |                                            |                                                               |              |
|                                                                                                    |                                            |                                                               |              |
|                                                                                                    |                                            |                                                               |              |
|                                                                                                    |                                            |                                                               |              |
| 5                                                                                                    |                                            |                                                               |              |
| 6                                                                                                    |                                            |                                                               |              |
|                                                                                                    |                                            |                                                               |              |
|                                                                                                    |                                            |                                                               |              |
| 10                                                                                                    |                                            |                                                               |              |
| 11 1 1 1 1 1 1 1 1 1 1 1 1 1 1 1 1 1 1                                                                                                     |                                            |                                                               |              |
| 12                                                                                                    |                                            |                                                               |              |
|                                                                                                    |                                            |                                                               |              |
|                                                                                                    |                                            |                                                               |              |
| 16                                                                                                    |                                            |                                                               |              |
| 17                                                                                                    |                                            |                                                               |              |
| 18                                                                                                    |                                            |                                                               |              |
| 19                                                                                                    |                                            |                                                               |              |
|                                                                                                    |                                            |                                                               |              |
| 22                                                                                                    |                                            |                                                               |              |
| 23                                                                                                    |                                            |                                                               |              |
| 24                                                                                                    |                                            |                                                               |              |
| 25                                                                                                    |                                            |                                                               |              |
|                                                                                                    |                                            |                                                               |              |
|                                                                                                    |                                            |                                                               |              |
| 29                                                                                                    |                                            |                                                               |              |
| 30                                                                                                    |                                            |                                                               |              |
| 31                                                                                                    |                                            |                                                               |              |
| 32                                                                                                    |                                            |                                                               |              |
|                                                                                                    |                                            |                                                               |              |
|                                                                                                    |                                            |                                                               |              |
| 36                                                                                                    |                                            |                                                               |              |
| 37                                                                                                    |                                            |                                                               |              |
| 88                                                                                                    |                                            |                                                               |              |
| Arkusz1 ⊕ : ( ]                                                                                                    |                                            |                                                               | Þ            |
| Gotony                                                                                                    |                                            |                                                               | + 100%       |
|                                                                                                    |                                            | loa <sup>2</sup> • <b>1</b> • •                               | 18:25        |

Arkusz kalkulacyjny składa się z kolumn oznaczonych literami (A, B, C ...) i z wierszy oznaczonych cyframi (1, 2, 3 ...). Przecięcie kolumny i wiersza nazywamy komórką. Każda komórka ma swój adres składający się z litery kolumny i cyfry wiersza.

Wykonamy dziś dodawanie, odejmowanie, mnożenie i dzielenie.

W komórce A1 wpisujemy cyfrę 48, w komórce A2 wpisujemy cyfrę 12, w komórce A3 wpisujemy cyfrę 2:

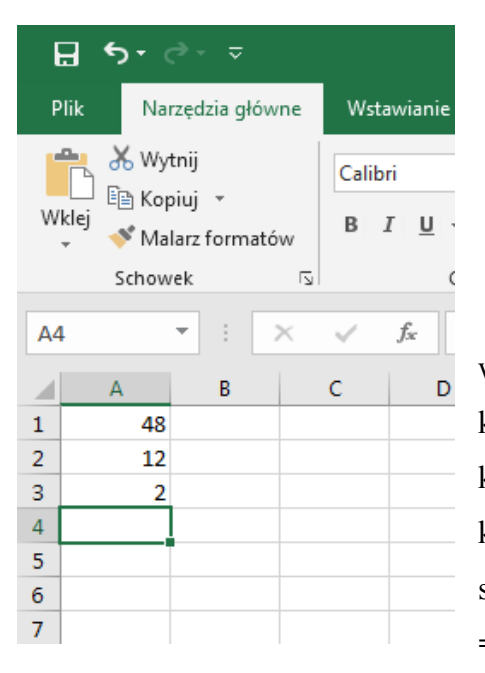

Teraz dokonamy sumowania komórek A1, A2 i A3, wpisując formułę sumowania. Każdą formułę w arkuszu kalkulacyjnym zaczynamy od znaku =. Klikamy myszką na komórkę A5 – w niej wpiszemy formułę sumowania komórek A1, A2, A3 i tam otrzymamy wynik dodania do siebie tych trzech komórek. Formuła wygląda następująco: =A1+A2+A3. Wpisujemy ją w komórkę A5:

| 6                                                                                                    | . •  | <b>) - (</b> | ⇒ - ⇒    |       |   |
|----------------------------------------------------------------------------------------------------|------|--------------|----------|-------|---|
| P                                                                                                    | lik  | Nar          | zędzia g | łówne |   |
| Image: Wytnij Image: Wytnij   Image: Wytnij Image: Wytnij   Image: Wytnij |      |              |          |       |   |
|                                                                                                    | 1    | Schow        | ek       | ſ     | 2 |
| ILORAZ.LI 🔻 : 🗙                                                                                                    |      |              |          |       |   |
|                                                                                                    | A    | A            | В        |       | C |
| 1                                                                                                    |      | 48           |          |       |   |
| 2                                                                                                    |      | 12           |          |       |   |
| 3                                                                                                    |      | 2            |          |       |   |
| 4                                                                                                    |      |              |          |       |   |
| 5                                                                                                    | =A1+ | A2+A3        | 3        |       |   |
| 6                                                                                                    |      |              |          |       |   |
| 7                                                                                                    |      |              |          |       |   |
| •                                                                                                    |      |              |          |       |   |

| l  |      | <b>)</b> - (                             | ð -   | ⊽       |
|----|------|------------------------------------------|-------|---------|
| P  | lik  | Na                                       | rzędz | ia głów |
| w  | klej | ¥ Wytnij<br>È Kopiuj →<br>Malarz formatć |       |         |
|    |      | Schow                                    | ek    |         |
| A6 |      |                                          | Ŧ     | :       |
|    | A    | A Contraction                            |       | в       |
| 1  |      | 48                                       |       |         |
| 2  |      | 12                                       |       |         |
| 3  |      | 2                                        |       |         |
| 4  |      |                                          |       |         |
| 5  |      | 62                                       |       |         |
| 6  |      |                                          |       |         |
| 7  |      |                                          |       |         |
| 8  |      |                                          |       |         |

Po wpisaniu formuły wciskamy klawisz Enter z klawiatury. W komórce A5 pojawi się wynik zsumowania komórek, jest to 62:

Następnie odejmiemy od komórki A1 komórkę A3. Formułę odejmowania wpisujemy w komórce A6, która wygląda następująco:

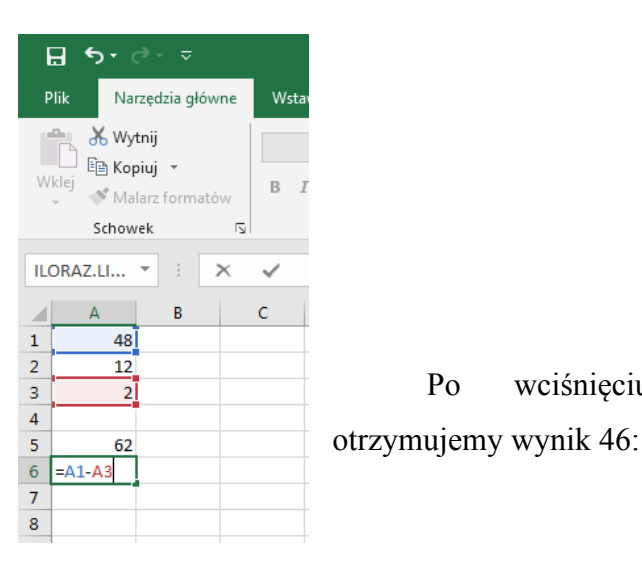

wciśnięciu

Po

klawisza Enter

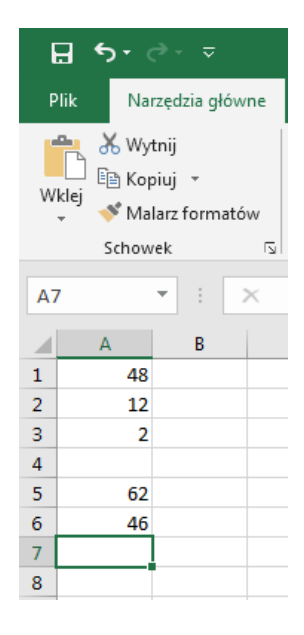

Kolejne działania to pomnożenie liczby z komórki A2 przez liczbę z komórki A3. W komórce A7 wpisujemy formułę mnożenia:

| ਜ਼ ਙਾ ੇਾ ⊽                                       | W arkuszu kalkulacyjnym mnożeniu odp | oowiada znak *, a                          |
|--------------------------------------------------|--------------------------------------|--------------------------------------------|
| Plik Narzędzia główne                            | dzieleniu znak /.                    |                                            |
| Wklej                                            | Po pomnożeniu, otrzymujemy cyfrę 24: | <b>⊟ ち</b> ∙ ♂~ ⊽<br>Plik Narzędzia główne |
| Malarz formatów<br>Schowek (5<br>ILORAZ.LI • : × |                                      | ₩ Wytnij<br>Kopiuj ~<br>Wklej<br>Wklej     |
| A B                                              |                                      | Schowek 🔽                                  |
| 1 48<br>2 12                                     |                                      |                                            |
| 3 2 4                                            |                                      | 1 48<br>2 12                               |
| 5 62<br>6 46                                     |                                      | 3 2<br>4                                   |
| 7 =A2*A3                                         |                                      | 5 62                                       |
| 8                                                |                                      | 7 24                                       |

I ostatnia formuła, dzielenie liczby z komórki A1 przez liczbę z komórki A2, czyli =A1/A2. Wpisujemy formułę w komórce A8:

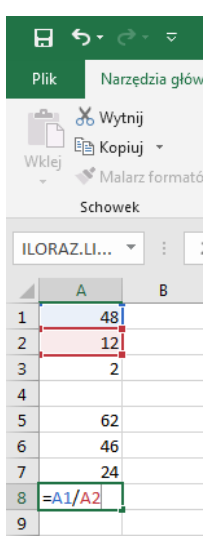

Po zatwierdzeniu *Enterem* otrzymujemy 4:

| l  | . •  | יכ                                                |      | ~ \$  |
|----|------|---------------------------------------------------|------|-------|
| P  | lik  | Na                                                | rzęd | zia 🤉 |
| w  | klej | X Wytnij<br>È Kopiuj →<br>V Malarz for<br>Schowek |      |       |
| A  | )    |                                                   | •    | ÷     |
|    | 4    | A                                                 |      | В     |
| 1  |      | 48                                                |      |       |
| 2  |      | 12                                                |      |       |
| З  |      | 2                                                 |      |       |
| 4  |      |                                                   |      |       |
| 5  |      | 62                                                |      |       |
| 6  |      | 46                                                |      |       |
| 7  |      | 24                                                |      |       |
| 8  |      | 4                                                 |      |       |
| 9  |      |                                                   |      |       |
| 10 |      |                                                   |      |       |

8

9 10

## Z tej lekcji nie odsyłamy zadań.